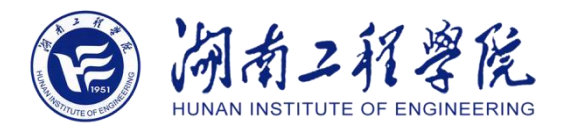

# 湖南工程学院 A502 精品课程录播室

# 使用指南

湖南工程学院

网络信息与现代教育技术中心

版本 v1.4

2020年12月

# 目录

| —` | 录课使用流程          | 2   |
|----|-----------------|-----|
| 二、 | 其他问题            | 9   |
|    | 如何使用无线话筒进行录制?   | . 9 |
| 三、 | A502 精品课程录播室拓扑图 | 13  |

版本历史

| 日期          | 版本   | 描述            | 作者  |
|-------------|------|---------------|-----|
| 2020年12年20日 | V1.2 | 更新使用流程        | 李晨晨 |
| 2019年12月17日 | V1.1 | 更新无线话筒使用教程    | 汪勇  |
| 2019年12月4日  | V1.0 | 注意事项;使用流程;拓扑图 | 汪勇  |

# 一、录课使用流程

# 1、打开教室灯光

打开教室所有的灯,轻按按钮即可。

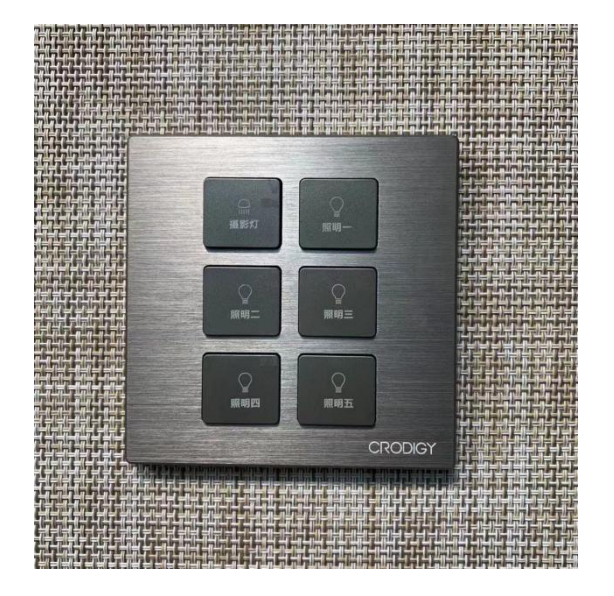

### 2、打开希沃一体机

确保教室机柜中的此插线板打开(其上接了华璨蓝牙接收机、barco 无线投 屏仪、HDMI 分屏器、极地功放),并打开希沃一体机。

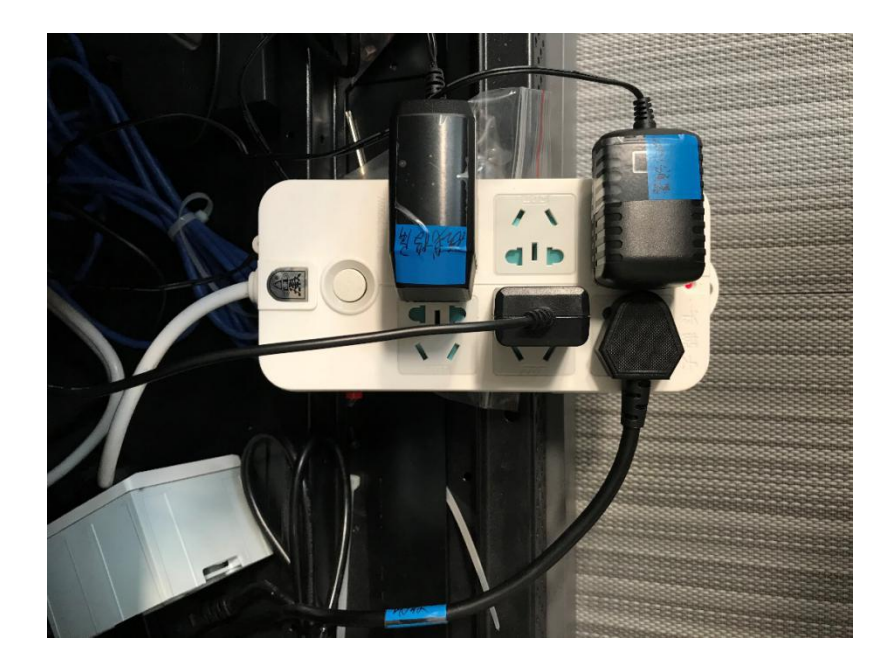

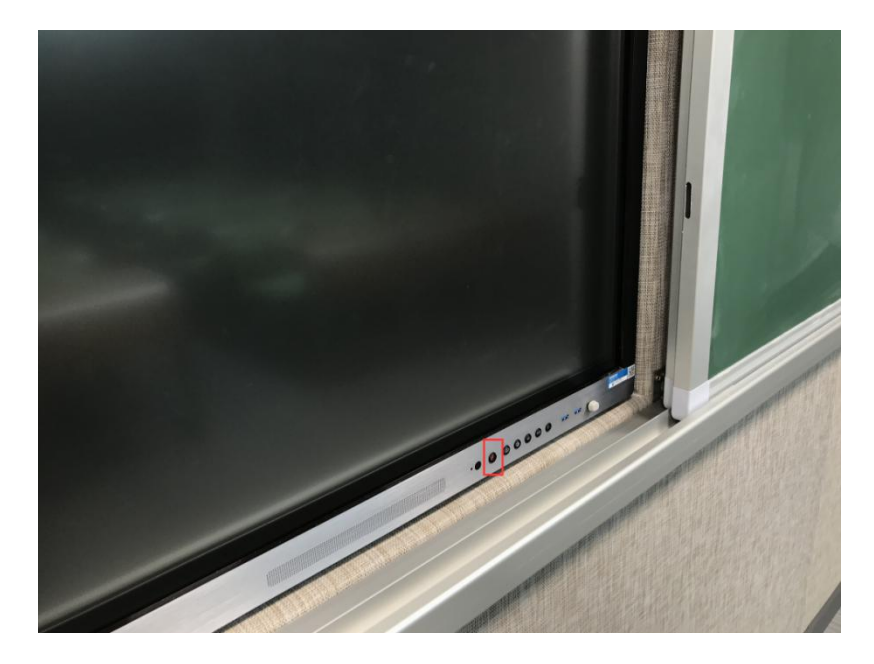

## 3、开启录播系统

开启奥威亚录播系统,如下图所示,长按开机按钮,听到滴一声之后,系统 会启动并且时序电源给相关录播设备送电。

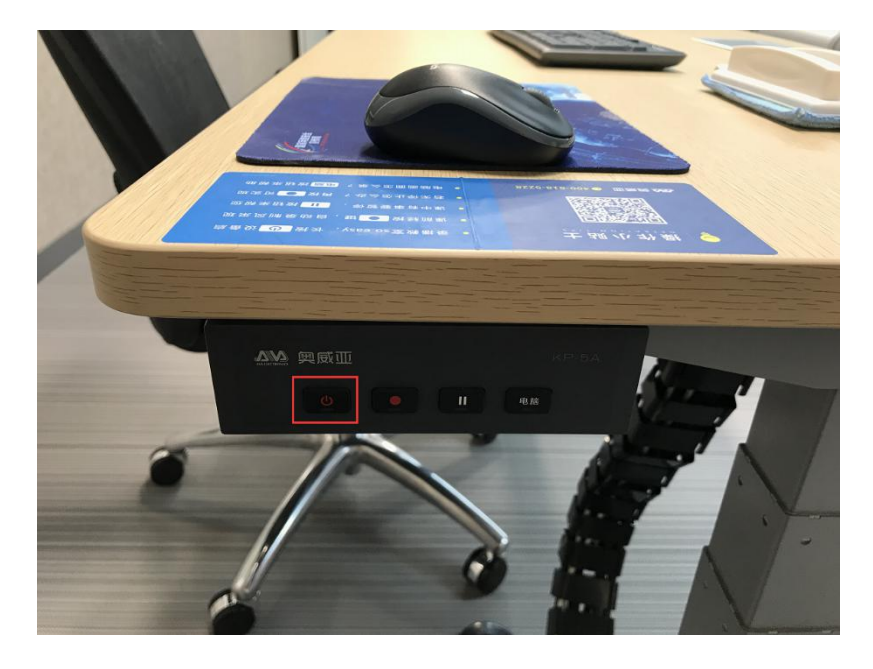

时序电源条上接了录播主机、无线话筒接收机、音频矩阵、PoE 交换机

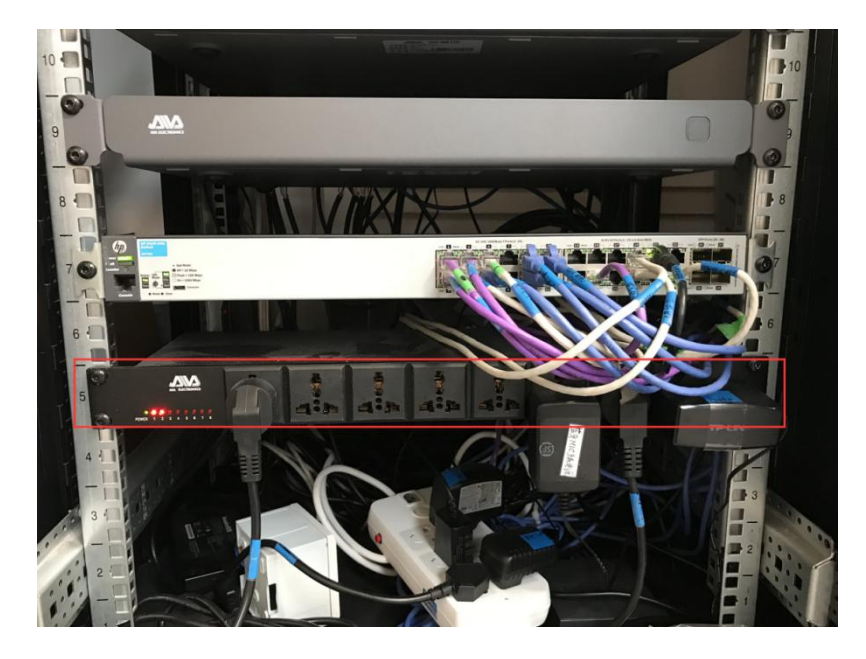

## 4、拷贝 PPT

系统开启完毕,老师将 PPT 拷贝到希沃一体机中,U 盘插入希沃一体机下 方端口或者电脑屏幕侧面端口。

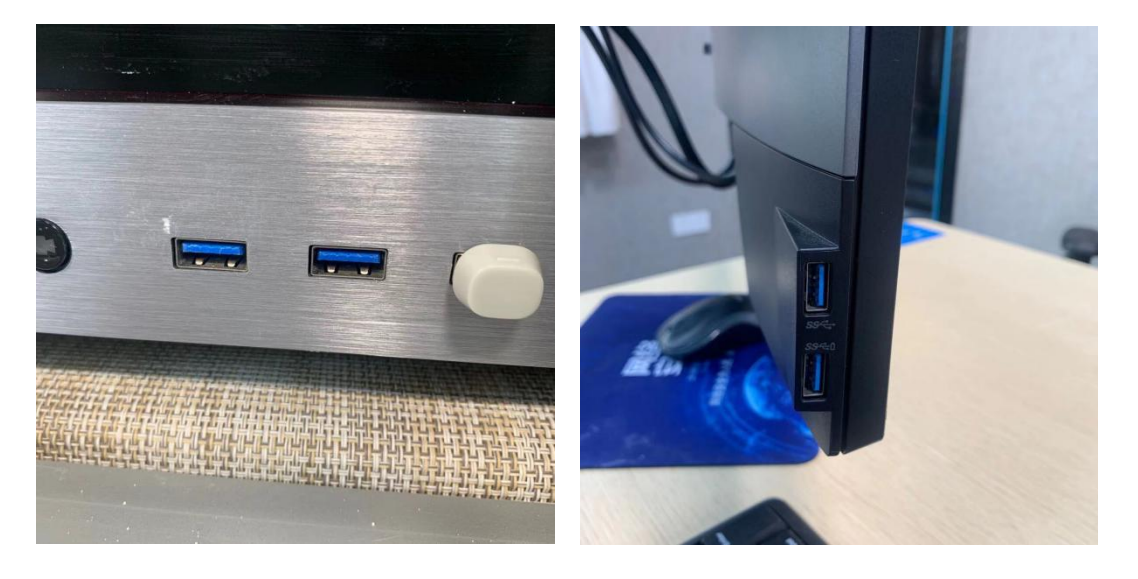

## 5、开始录制与结束录制

准备妥当之后,老师就可以通过轻按下图按钮,自主开始录课;下课之后, 轻按录制按钮,结束录制。

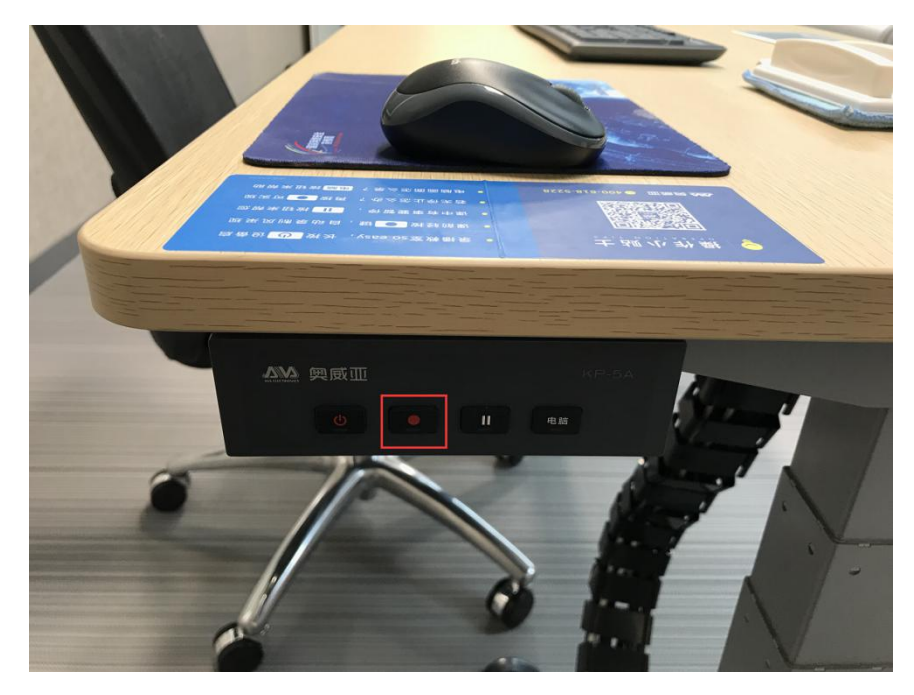

#### 6、检查录播管理界面

在 A501 控制室的 DELL 电脑上打开 http://10.10.60.252/,访问录播主机; 检查录播管理界面的 5 个机位图像和电脑输入的画面是否正常,声音是否正常。 如没声音,检查音响是否打开,音响打开按钮为绿色。

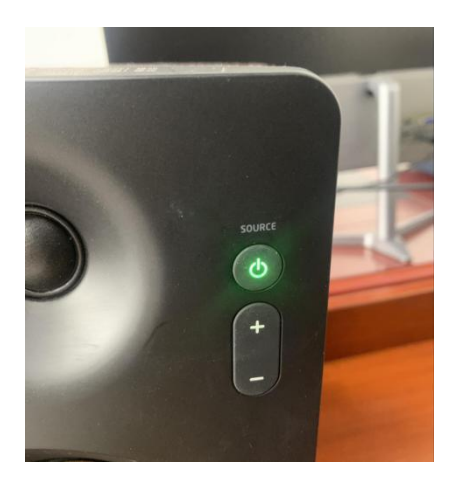

如果不使用无线话筒,则如下图设置音量,将拾音吊麦打开,将无线话筒关闭(注:无线话筒已调整为 MICIN1 控制);如果使用无线话筒,参见"其他问题"章节中的说明。

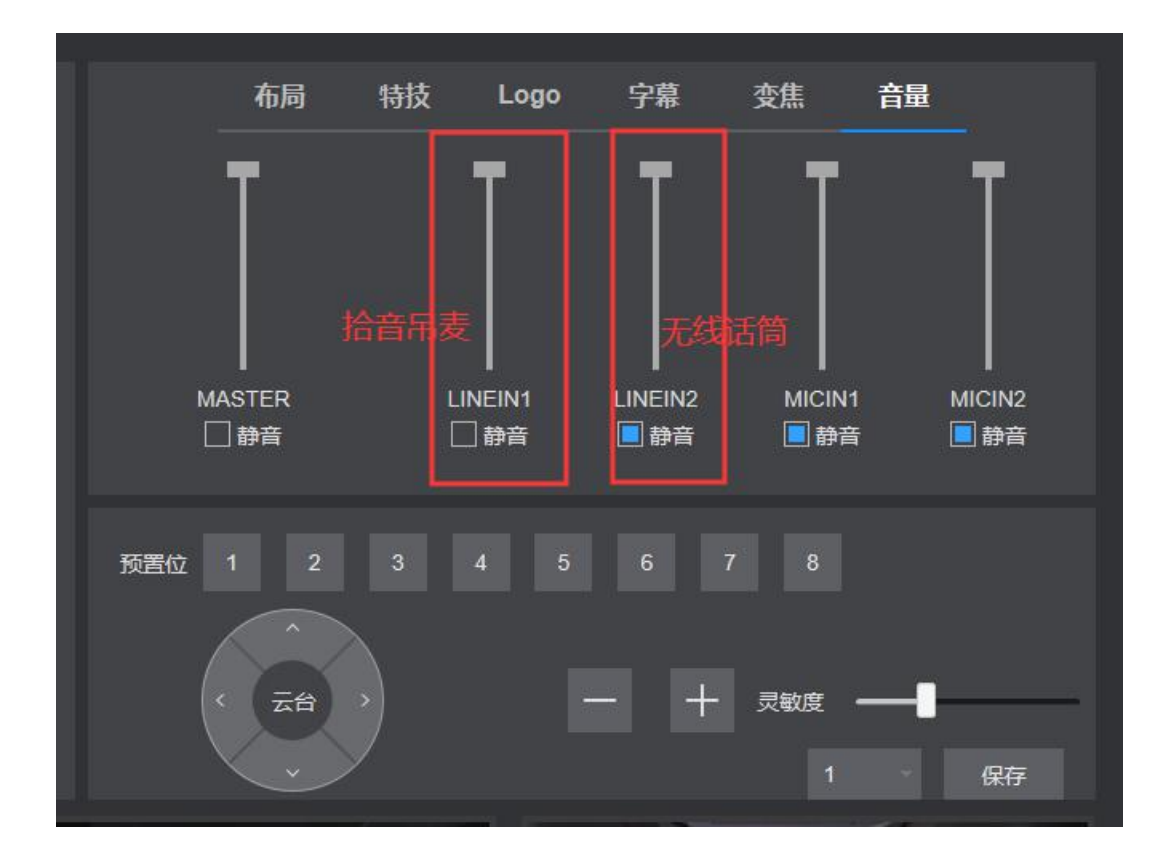

## 5、下载视频文件

课程录制结束之后,到 A501 控制室的电脑上访问 A502 的录播主机,点击录像管理,将录制的视频文件下载拷给老师。

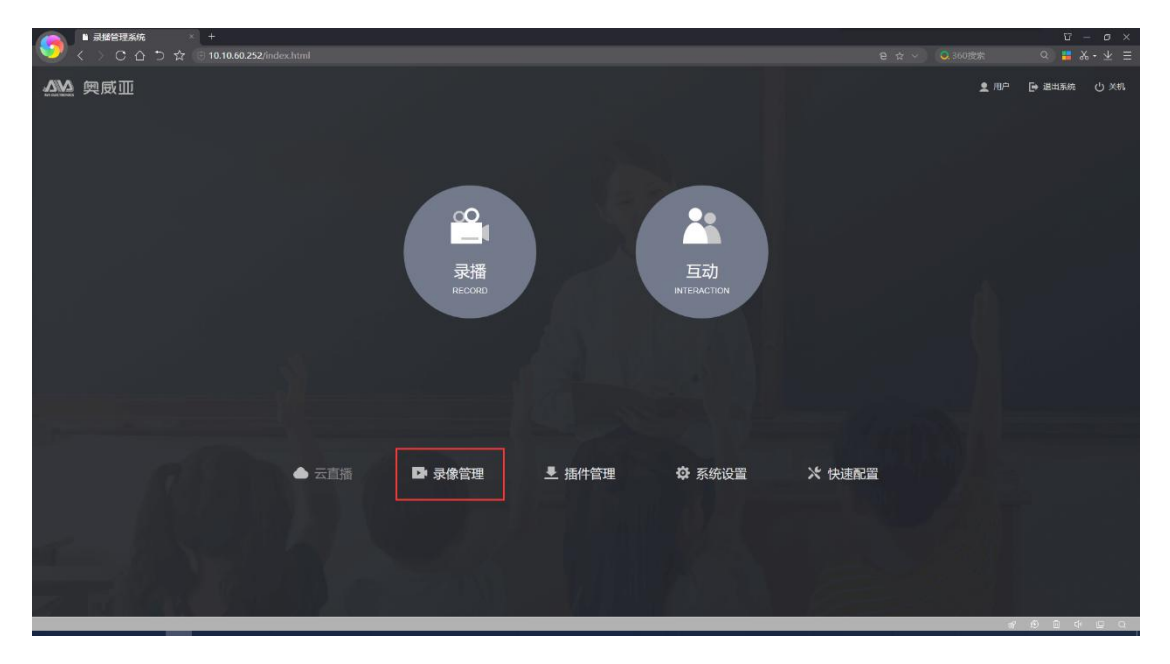

精品课程录制一共会产生 5 个素材,其中 stream0 是主录制文件(带声音录制),其他的 SDI1-SDI5(无 SDI2)不带声音,是 4 个机位的录像文件,可以用于后期作剪辑素材。

| ▲ 录制管理 × +    |                                                               |                                                                                                    |            |                                               |                    | 9 – a ×         |
|---------------|---------------------------------------------------------------|----------------------------------------------------------------------------------------------------|------------|-----------------------------------------------|--------------------|-----------------|
| 💙 < > CAD☆ ®1 |                                                               |                                                                                                    |            |                                               |                    |                 |
| く返回           |                                                               |                                                                                                    |            |                                               |                    |                 |
|               | 4                                                             | 文件 信息:<br>主要:<br>主承八:<br>素和(1):<br>気(1):<br>文件(1):<br>文件(1):<br>文(1):<br>文(1):<br>文(1):<br>文(1):<br>文(1):<br>文(1):<br>文(1):<br>文(1):<br>文(1):<br>文(1):<br>文(1):<br>文(1):<br>文(1):<br>文(1):<br>文(1):<br>文(1):<br>文(1):<br>文(1):<br>文(1):<br>文(1):<br>文(1):<br>文(1):<br>文(1):<br>文(1):<br>文(1):<br>文(1):<br>文(1):<br>文(1):<br>(1):<br>文(1):<br>(1):<br>(1):<br>(1):<br>(1):<br>(1):<br>(1):<br>(1): |            | 1913年:<br>明明祖:<br>明神秋()現:<br>明神()現:<br>明神()明: |                    |                 |
|               | <u>排序显示</u> 分组显示                                              |                                                                                                    |            |                                               |                    |                 |
|               | 排序方式 □ 主题 □ 主讲人 III 时间 □ 时长 文件名 (总数: 88)                      |                                                                                                    | 操作         |                                               |                    |                 |
|               | *                                                             | 1. 地視频                                                                                                    |            |                                               | ~                  |                 |
|               | □ 1 SDI4-精品课程录制_林老师-20191102154551_20191102160846_1374.mp4    | 693.46 MB                                                                                                    | 1866 BH9   | 下载 播放 详细信息                                    | FTP 上楼             |                 |
|               | 2 SDI5-精品课程录制_林老师-20191102154551_20191102160846_1374.mp4      | 693.61 MB                                                                                                    |            |                                               | FTP 上传             |                 |
|               | □ 3 stream0-積品課程录制_林老师-20191102154551_20191102160846_1374.mp4 | 614.47 MB                                                                                                    | 9658 BBR9: | 下载 捕放 详细信息                                    | FTP 上传             |                 |
|               | □ 4 SDI3 積品課程录制_林老师-20191102154551_20191102160846_1374.mp4    | 693.63 MB                                                                                                    | 985E 8999  | 下载 播放 详细信息                                    | FTP 上传             |                 |
|               | 5 SDI1.精励课程录制_林老师-20191102154551_20191102160846_1374.mp4      | 693.49 MB                                                                                                    | 编辑 删除      | 下载 損故 详细信息                                    | FTP 上传             |                 |
|               | □ 6 SDI5-精品课程录制_林老师-20191102152623_20191102154321_1018.mp4    | 513.92 MB                                                                                                    | 1016 BIR   | 下载 播放 详细信息                                    | FTP 上传             |                 |
|               | □ 7 SDI1-稿品课程录制_林老师-20191102152623_20191102154321_1018.mp4    | 513.68 MB                                                                                                    | 1964 BB19: | 下载 捕放 详细信息                                    | FTP 上 <del>版</del> |                 |
|               | 8 SDI4-稿品课程录制_林志师-20191102152623_20191102154321_1018.mp4      | 513.73 MB                                                                                                    | 编辑 删除      | 下载 播放 详细信息                                    | FTP 上传             |                 |
|               | 9 stream0.精品课程录制_林老师-20191102152623_20191102154321_1018.mp4   | 458.19 MB                                                                                                    | 编辑 删除      | 下载 撤放 详细信息                                    | FTP 上倾 🗸           |                 |
|               | □ 全改 副除所有勾选                                                   |                                                                                                    |            |                                               |                    |                 |
|               |                                                               |                                                                                                    |            |                                               |                    | ~ ~ ~ ~ ~ ~ ~ ~ |
|               |                                                               |                                                                                                    |            |                                               |                    |                 |

### 6、关闭设备

视频文件拷贝完毕之后,如果没有录制任务了,将设备关闭。

关闭电脑;长按控制面板关机按钮,听到滴一声之后松开关闭录播系统;关闭灯光;关闭空调。

# 二、其他问题

#### 如何剪辑视频?

下载录课视频,将需要删减的时间记录好,发给工作人员进行剪辑。

### 如何使用无线话筒进行录制?

1、打开无线话筒接收机

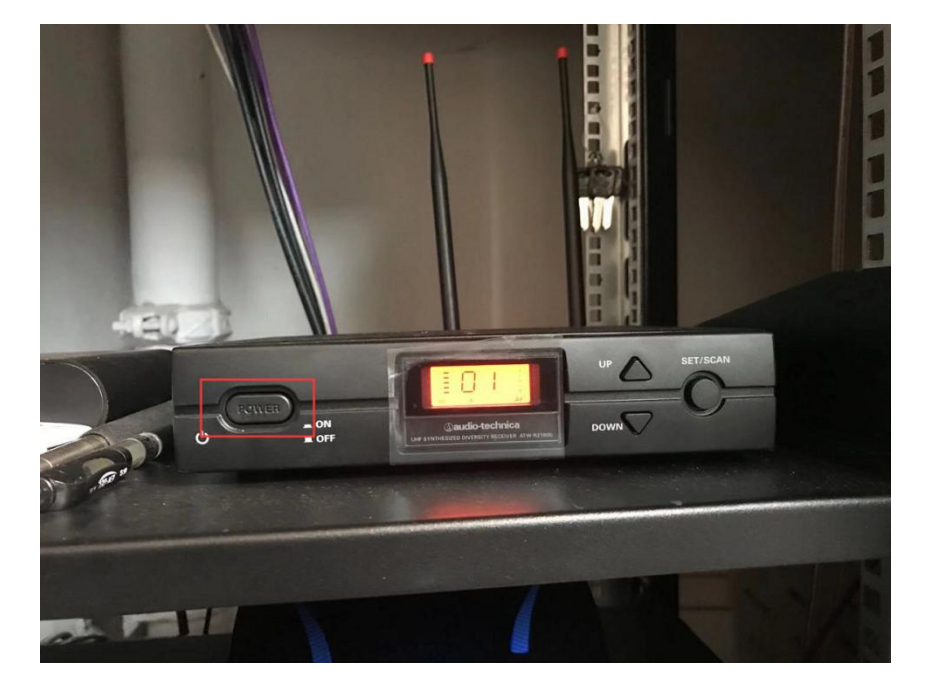

2、将电池装入无线话筒中

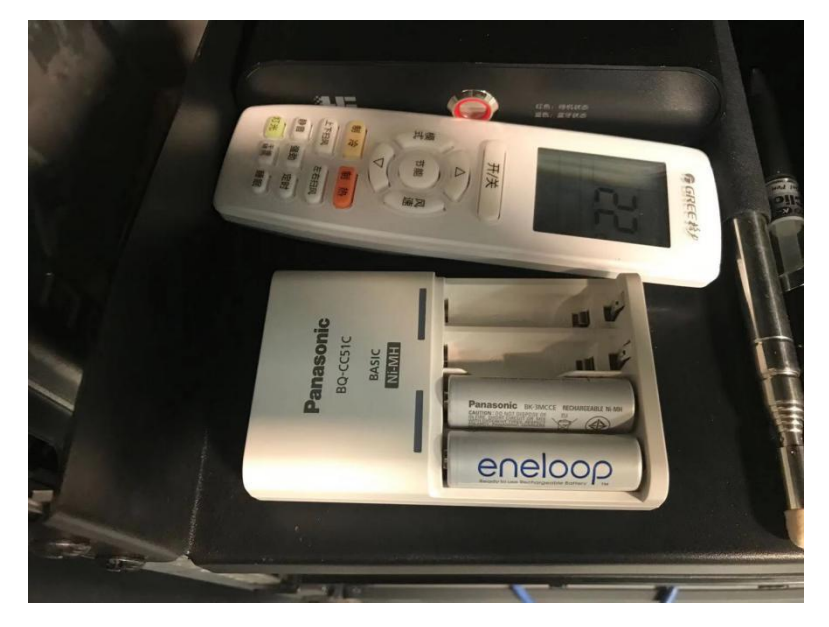

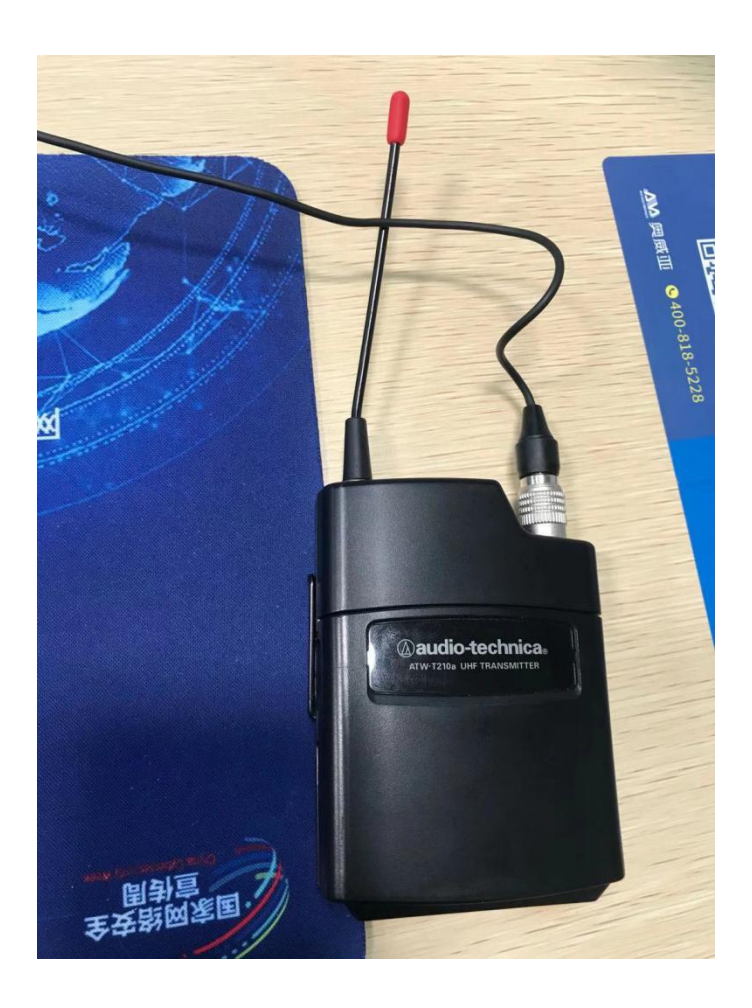

3、按下按钮打开无线话筒

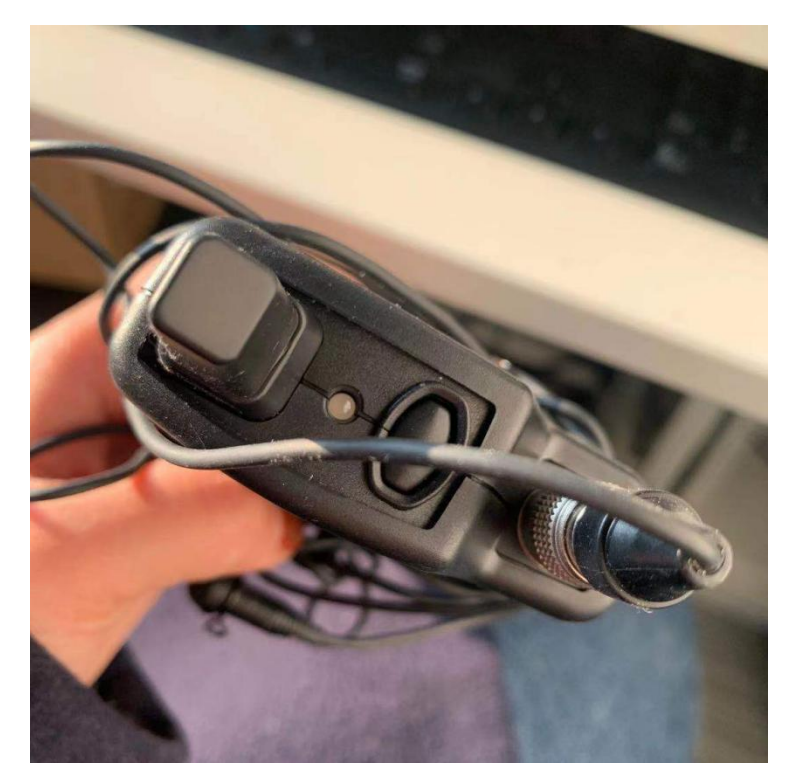

4、在 A502 录播主机管理页面上设置音量,将拾音吊麦关闭,将无线话筒打开, 如下图所示 (注:无线话筒已经修改为 MICIN1 控制)

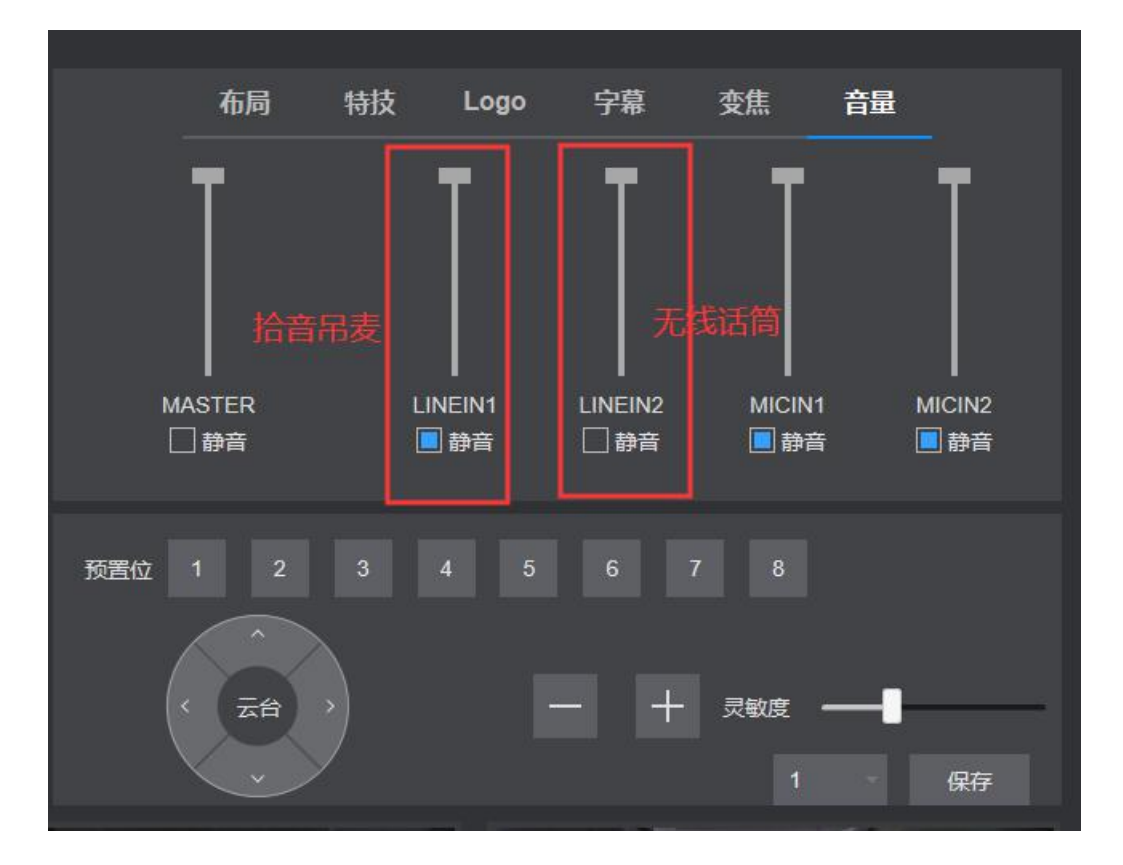

5、协助录课老师,将无线话筒穿戴到身上,无线话筒的麦克风别在衣领处。

6、通过录播管理界面测试无线话筒的声音是否正常。

# 三、A502 精品课程录播室拓扑图

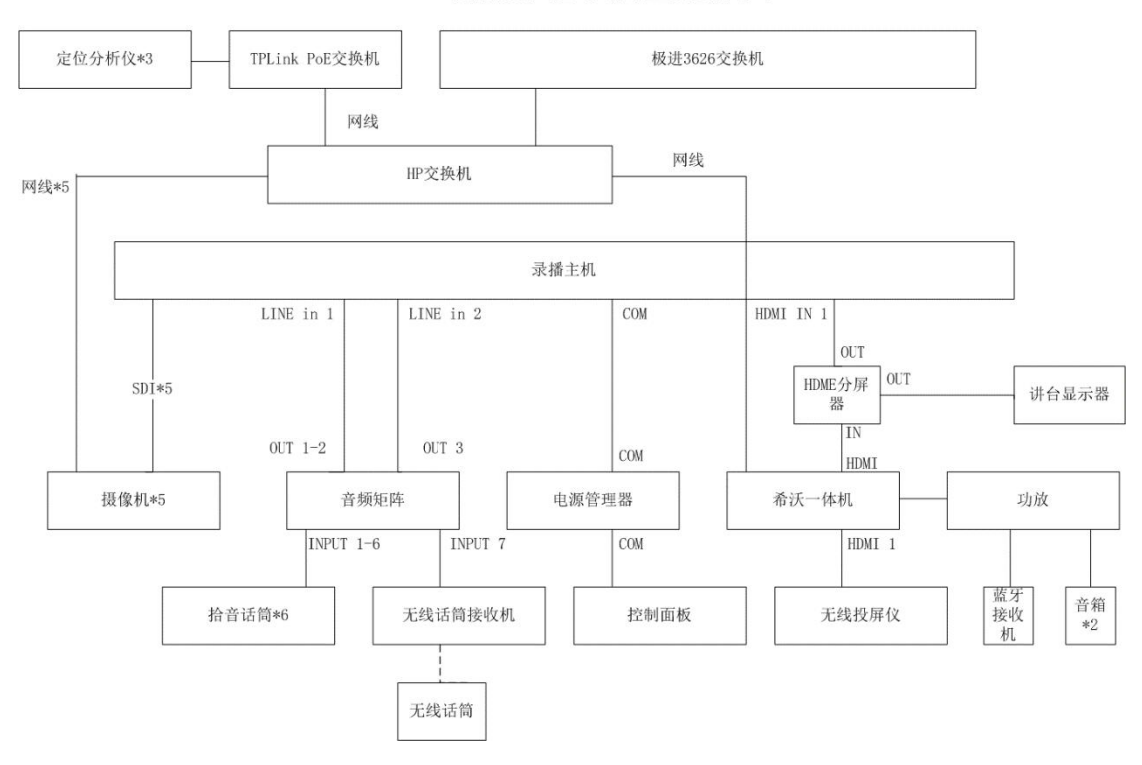

A502精品课程录播室拓扑图